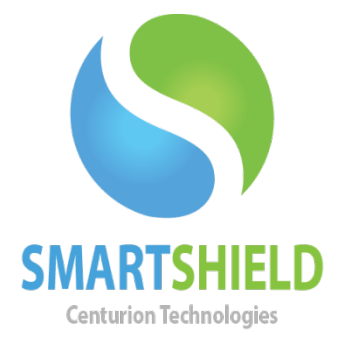

## **Centurion Technologies**

### **Maintaining Client Schedules**

Technical Support AvailableMonday to Friday hours: 8:00 AM until 9:00 PM EST/EDT1-844-569-6599 Option 2support@centuriontech.com

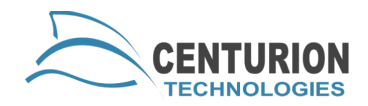

#### Introduction

Schedules are a powerful way to manage Smart Series clients. Their usage can lower your overall power bill, assist with third party product updates, and help close a lab with automatic shutdowns. Occasionally schedules need to have minor modifications in order to keep them up to date.

Let's review how to correctly edit a schedule to keep it up to date. This example deals with a computer lab changing its hours from 6:00 pm to 7:00 pm.

1. Select the schedule to edit and press the "Edit Schedule" button.

| Scheduling                                   |               |
|----------------------------------------------|---------------|
| Schedule Tasks Custom Actions View Schedules |               |
| View Schedule                                |               |
| Daily Lab Shutdown                           |               |
|                                              |               |
|                                              |               |
|                                              |               |
|                                              |               |
|                                              |               |
|                                              |               |
|                                              |               |
|                                              | Edit Schedule |
|                                              | Conv Schedule |

2. Change the Start Time of the schedule to run at 6:45 and modify the description of the schedule.

| Scheduling                                    | X                                                                                           |
|-----------------------------------------------|---------------------------------------------------------------------------------------------|
| Schedule Tasks Custom Actions View Schedules  |                                                                                             |
| Create Schedule                               |                                                                                             |
| Recurrence Targets and Fallback Action        |                                                                                             |
| Task Time                                     |                                                                                             |
| Start Time 5:45:00 PM                         |                                                                                             |
|                                               |                                                                                             |
| Recurrence Pattern                            |                                                                                             |
| C One Time 🗖 Sunday                           | Thursday                                                                                    |
| C Every Day 🔽 Monday                          | ✓ Friday                                                                                    |
| Weekly Tuesday                                | Saturday                                                                                    |
| C Monthly                                     |                                                                                             |
|                                               |                                                                                             |
| Range of Recurrence                           |                                                                                             |
| Start Date 7/19/2012  No End Date             |                                                                                             |
| C End By                                      |                                                                                             |
|                                               |                                                                                             |
| Schedule Name                                 |                                                                                             |
| Schedule Name Daily Lab Shutdown              |                                                                                             |
| This schedule notifies our users that the lat | p is closing at 6:00 PM. It will shutdown their computers at 6 to ensure that the staff get |
| to leave on time!                             | ······································                                                      |
|                                               |                                                                                             |
|                                               |                                                                                             |
|                                               |                                                                                             |
|                                               |                                                                                             |
|                                               |                                                                                             |
| New Schedu                                    | le Save Schedule Close                                                                      |
|                                               |                                                                                             |

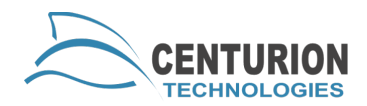

#### Text has been changed

| BRA SCHOOLER                                                | and a second pro-               |                                                   |                                                              |                                     |
|-------------------------------------------------------------|---------------------------------|---------------------------------------------------|--------------------------------------------------------------|-------------------------------------|
| ecurrence Targ                                              | ets and Fallback                | Action                                            |                                                              |                                     |
| Task Time                                                   |                                 |                                                   |                                                              |                                     |
| Start Time                                                  | 5:45:00 PM                      | 3                                                 |                                                              |                                     |
| Recurrence Patt                                             | em                              |                                                   |                                                              |                                     |
| C One Time                                                  |                                 | □ Sunday                                          | 🔽 Thursday                                                   |                                     |
| C Every Day                                                 |                                 | Monday                                            | I⊽ Friday                                                    |                                     |
| · Weekly                                                    |                                 | Tuesday                                           | Saturday                                                     |                                     |
| C Monthly                                                   |                                 | Vednesday                                         |                                                              |                                     |
| Start Date                                                  | 1 marene                        | C End By                                          |                                                              |                                     |
| Start Date<br>Schedule Name                                 | Tristerie                       | <ul> <li>No End Date</li> <li>C End By</li> </ul> | )<br>                                                        |                                     |
| Start Date<br>Schedule Name<br>Schedule Name                | , Day L                         | No End Date                                       |                                                              |                                     |
| Start Date<br>Schedule Name<br>Schedule Name<br>Description | Daty La<br>This sci<br>to leave | No End Date     C End By                          | e lab is closing at 6:00 PM. It will shutdown their computer | s at 6 to ensure that the staff get |

3. Switch to the action tab.

| Scheduling     |                   |                |
|----------------|-------------------|----------------|
| Schedule Tasks | Custom Actions    | View Schedules |
| Create Schedul | e                 |                |
| Recurrence T   | amets and Fallbac | Action         |

4. We need to edit the Delayed Shutdown action under "Action Order". Select Delayed Shutdown and select the "Edit Action" button.

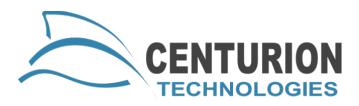

|                 | Delayed Shutdown |  |
|-----------------|------------------|--|
|                 |                  |  |
| Edit Action     |                  |  |
| Delete Selected |                  |  |
| March 11        |                  |  |

5. Once the action to edit is selected, the Action information needs to be modified with the new text. For this example, we changed the message text to the new time of 7:00 pm. Once the update of an Action is complete, please press the "Add/Update Task" button to save your changes.

| layed Shutdown                                                                    | Add/Update Tas                                                                             |
|-----------------------------------------------------------------------------------|--------------------------------------------------------------------------------------------|
|                                                                                   | New Task                                                                                   |
| Additional Action Informatio                                                      | n                                                                                          |
| elay Message                                                                      | 886 characters remaining                                                                   |
| The computer lab closes at<br>nachine will automatically r                        | t 7:00 PM. Please finish your work. This<br>shutdown at 7,00 PM.                           |
| The computer lab closes at<br>machine will automatically f<br>15 Minutes to Delay | t 7:00 PM. Please finish your work. This<br>shutdown at 7,00 PM.<br>0 snooze times allowed |
| The computer lab closes at nachine will automatically to 15 Minutes to Delay      | t 7:00 PM. Please finish your work. This<br>shutdown at 700 PM.<br>0 snooze times allowed  |

6. There are two more steps to complete before the schedule change will take effect. First, re-enter the password for the schedule. This is the password for the client machines.

| Password         |               |  |
|------------------|---------------|--|
| Confirm Password |               |  |
|                  | Show password |  |

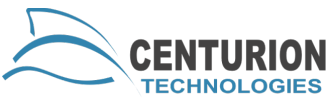

7. Press the "Save Schedule" button to complete the changes. This will provide a confirmation box for fallback, and return you to the View Schedules tab.

| New Schedule | Save Schedule | Close |
|--------------|---------------|-------|
|--------------|---------------|-------|

# To Review, saving a change to a step in a schedule requires:

- Selecting the item to edit
- Making the changes
- Add/Update Task Button
- Save Schedule